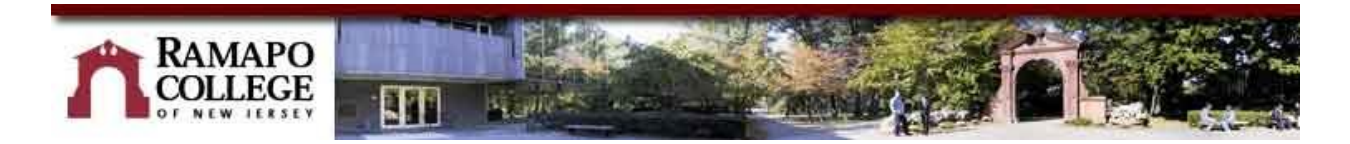

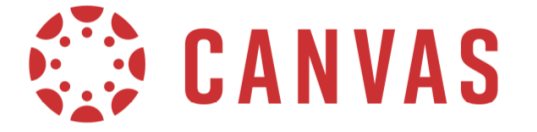

## **Transfer Content Between Canvas Courses**

See the generic Instructure's illustrated Canvas guide: <u>How to copy content from another Canvas</u> <u>course</u> or follow the directions below:

👖 ramapo.instructure.com

Log into Canvas at https://ramapo.instructure.com

From your Dashboard click onto the name of the course where you want to import content

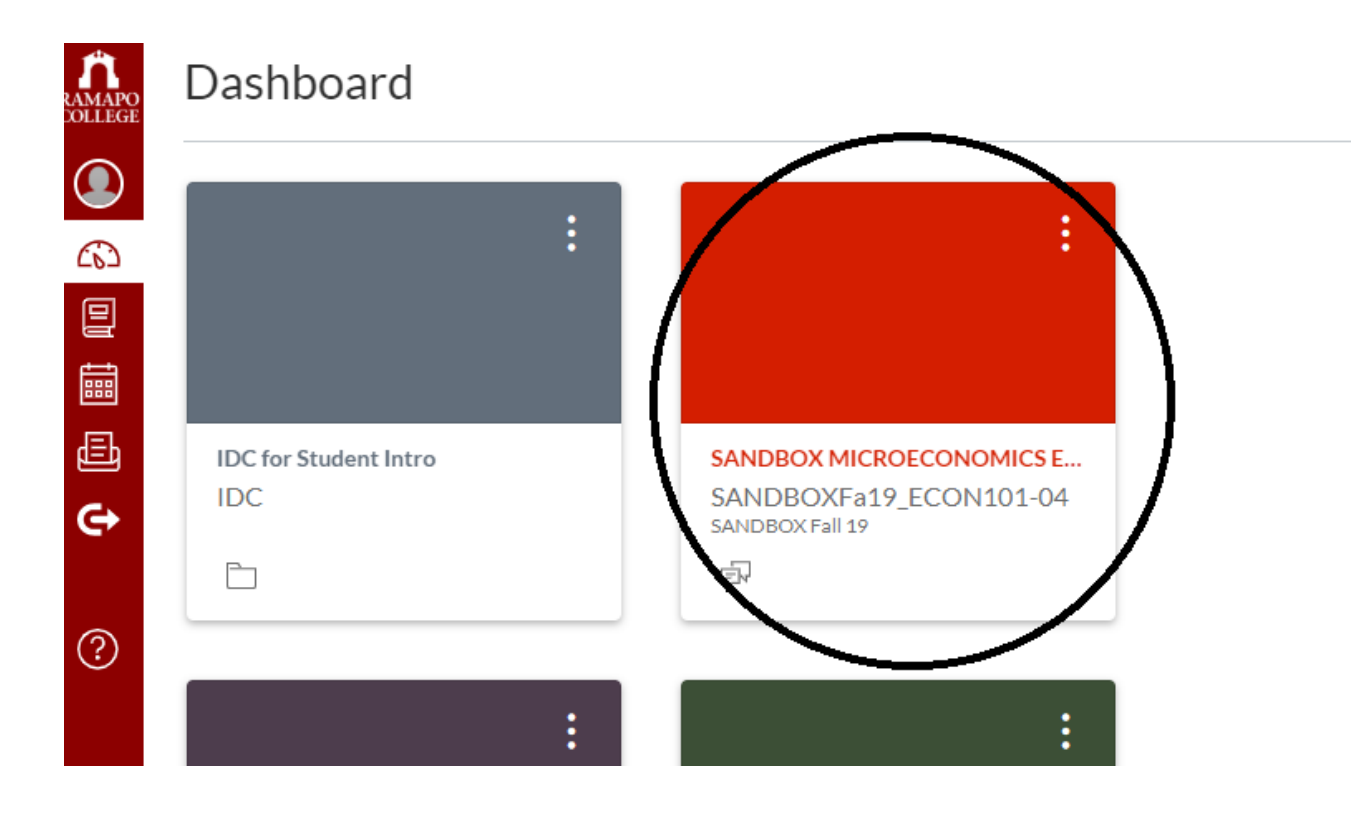

There are two possible methods that you can follow:

Click on **Settings** at the left-side Course Navigation menu (method 1) or click on **Add existing content** (method 2)

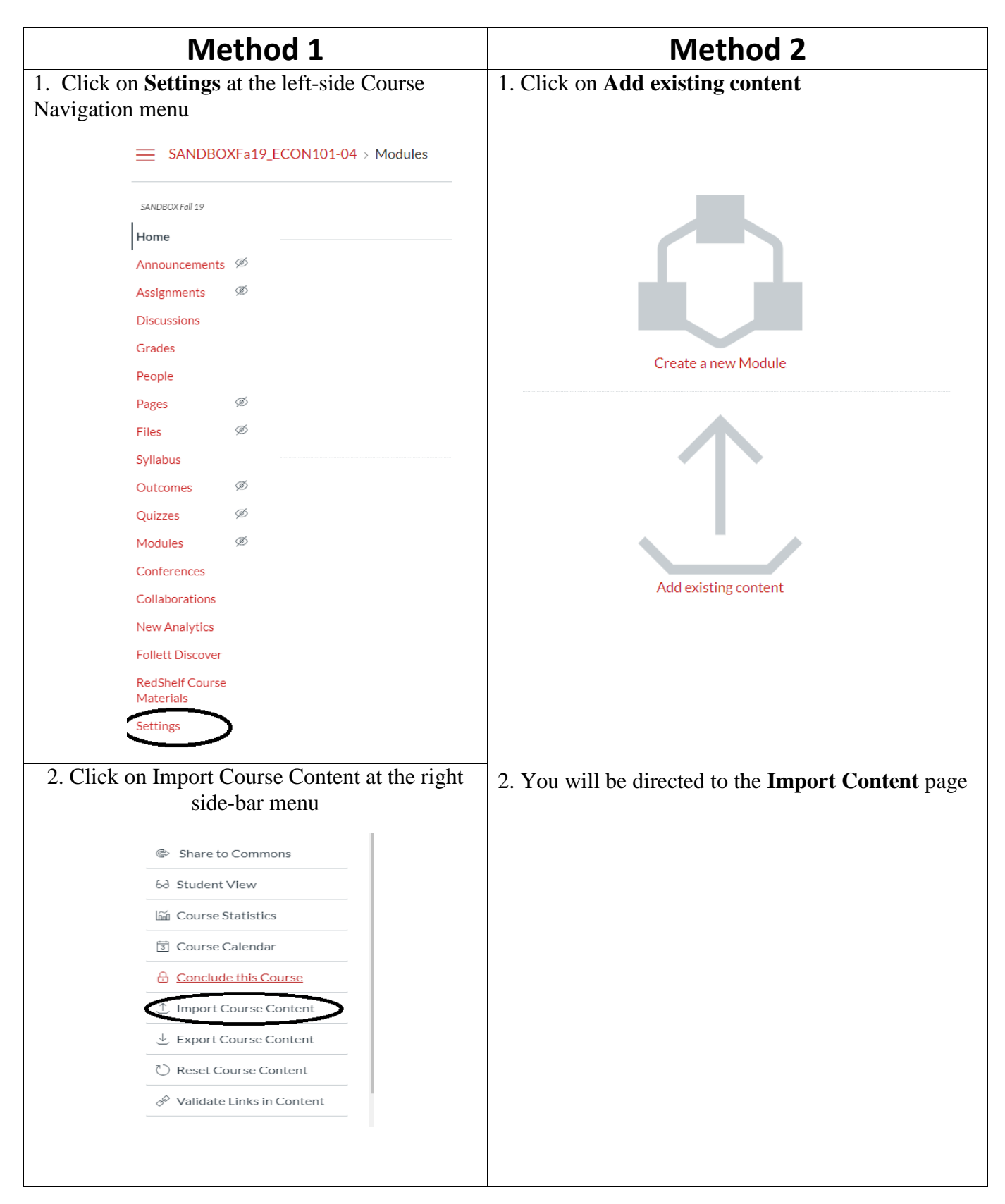

| At the <b>Import</b>                                       | Content page:                                                                                                    |
|------------------------------------------------------------|----------------------------------------------------------------------------------------------------|
| Conten                                                     | <i>t Type</i> : select <b>Copy a Canvas Course</b> from the drop-down menu                                                                                                    |
| Content Type                                               | Select One 🔹                                                                                                    |
| Search<br>from.                                            | for a Course: click Select a Course - browse to and select the course you want to import                                                                                                    |
| 0                                                          | NOTE: if your course is not present in the drop down menu, try again after unselecting<br>the <b>Include complete courses</b> checkbox just below the drop down menu<br>If you course still does not show up in the drop-down menu, type out the name of your<br>course in the <b>Course Name</b> search bar right beside the drop down menu |
| Search for a cou                                           | Select a course  ▼ Or Course name  Include completed courses                                                                                                    |
| Content<br>prompto                                         | <ul> <li>t: Select All content or Select specific content (if you select the latter, you will be ed to make specific selections after clicking "Import")</li> <li>ntent <ul> <li>All content</li> <li>Select specific content</li> </ul> </li> </ul>                                                                                         |
| Options<br>When f                                          | :: click <b>Adjust events and due dates</b> to access the options to shift or remove dates<br>inished, click on the <b>Import</b> button                                                                                                    |
| Content Type                                               | Copy a Canvas Course                                                                                                    |
| Search for a course                                        | Select a course                                                                                                    |
| Content                                                    | <ul> <li>All content</li> <li>Select specific content</li> </ul>                                                                                                    |
| Options                                                    | Adjust events and due dates Cancel Import                                                                                                    |
| <b>NOTE:</b> Allow<br>Canvas will inc<br>The cou<br>yellow | some time for processing (process time will vary depending on amount of content,<br>licate "running" while the import is in progress).<br>urse import will show under <b>Current Jobs</b> as "completed" (in green). It will show as<br>if there are any error messages.                                                                     |

| Course Copy                                               | Sandbox Info22407 Ray | Dec 13 at 3:29pm | Completed |
|-----------------------------------------------------------|-----------------------|------------------|-----------|
| Content import files cannot be downloaded after 500 days. |                       |                  |           |

| Click Home on the left-sid | le Course Navigation menu |
|----------------------------|---------------------------|
|----------------------------|---------------------------|

| Home                         |   |
|------------------------------|---|
| Announcements                | ø |
| Assignments                  | Ø |
| Discussions                  |   |
| Grades                       |   |
| People                       |   |
| Pages                        | Ø |
| Files                        | Ø |
| Syllabus                     |   |
| Outcomes                     | Ø |
| Quizzes                      | Ø |
| Modules                      | ø |
| Conferences                  |   |
| Collaborations               |   |
| New Analytics                |   |
| Follett Discover             |   |
| RedShelf Course<br>Materials |   |
| Settings                     |   |

Now that your course content has been copied, you are ready to hide, delete, and/or reorder content on your Canvas course as needed.

After you finish building your course in Canvas, be sure to click **Publish** on the course homepage under Course Status (right side-bar)

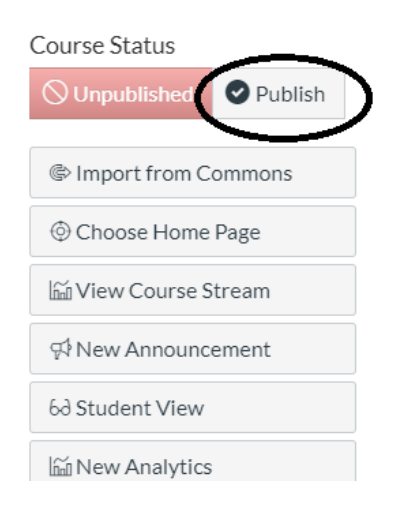

If you would like help with migrating content, please contact the Instructional Design Center (201 684 7103) or Ray Fallon (<u>rfallon@ramapo.edu</u>, 201 684 6808) for assistance.